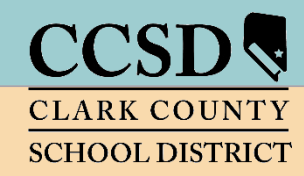

### **CLARK COUNTY SCHOOL DISTRICT**

Technology & Information Systems Services Division Employee Business Training Department

# Infinite Campus Humanities Grade Book

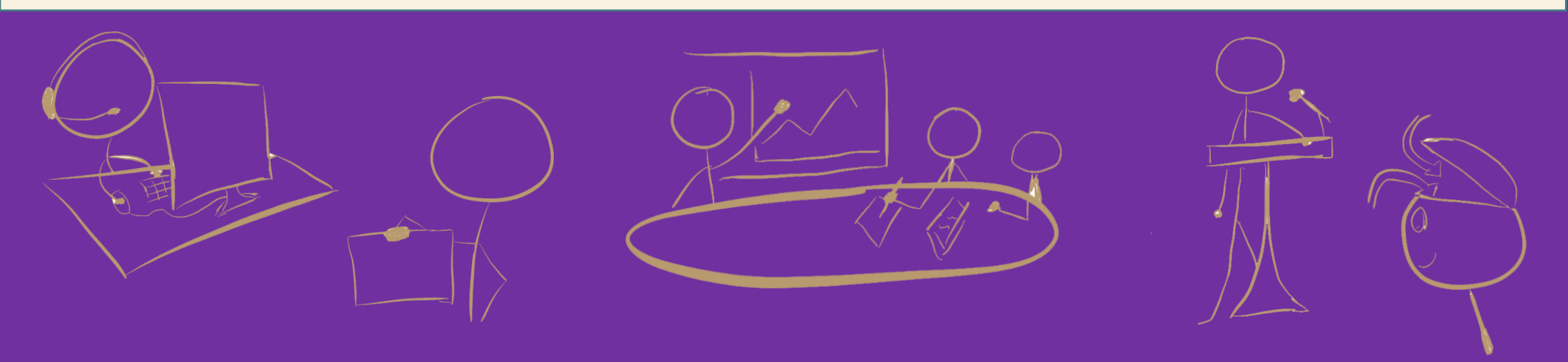

# TABLE OF CONTENTS

| Accessing Infinite Campus (IC)1                                                |
|--------------------------------------------------------------------------------|
| Campus Tools vs. Campus Instruction1                                           |
| Accessing Instruction from Campus Tools1                                       |
| Accessing Campus Tools from Instruction2                                       |
| Account Settings 2                                                             |
| Grade Book Setup                                                               |
| Setting Preferences                                                            |
| Grade Calc Options – Verification Process4                                     |
| Grade Calculation (Progress Grade, Overall Grade, Semester 1, and Semester 2)4 |
| Creating Categories5                                                           |
| Assignment Marks7                                                              |
| Section Groups (Optional)8                                                     |
| Assignment Defaults (Optional)9                                                |
| Assignments                                                                    |
| Creating Assignments                                                           |
| Scoring Assignments                                                            |
| Fill Scores/Comments (Optional)13                                              |
| Custom Progress Reports14                                                      |
| Posting Progress Grades14                                                      |
| Report Cards 15                                                                |
| Posting Grades for Report Cards15                                              |

| Posting using Multi-Post Tool (Optional)16     |
|------------------------------------------------|
| Adjusting Posted Grades17                      |
| Student Withdrawals                            |
| Posting Withdrawal Grades18                    |
| Transfer Grades19                              |
| Method 1 – Using Student Summary Report        |
| Method 2 – Using Extended Date Progress Report |
| Grade Book Health Checklist24                  |

# Infinite Campus Grade Book Humanities

- Printable setup guides are available online at training.ccsd.net. Online tutorial videos are available on the Enterprise Learning Management System (ELMS) website, http://learn.ccsd.net by searching "Campus for Teachers."
- After viewing the online resources, additional grade book technical support is available. Contact User Support Services (USS) at (702)799-3300, submit a Quick-IT request, or e-mail "Help Gradebook" via Gmail.

# Accessing Infinite Campus (IC)

### Preferred browser: Mozilla Firefox

- 1. Open Firefox, Go to: campus.ccsd.net.
- 2. Log in using your Active Directory (AD) credentials.

### Infinite Campus is a dynamic

**IMPORTANT!** 

program that changes every four weeks. These updates might change the look of some of the images for the directions in this document.

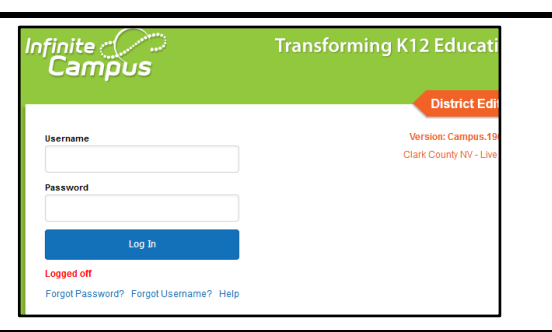

# Campus Tools vs. Campus Instruction

Infinite Campus provides two applications for teacher use. Campus Tools allows teachers to search for additional student information and access reports that cannot be found in *Campus Instruction*, or simply *Instruction*. *Instruction* contains the teacher Grade Book, Attendance, Rosters, Reports, etc.

# Accessing Instruction from Campus Tools

- 1. Select the APP SWITCHER in the upper-right corner.
- 2. Click the INSTRUCTION link.

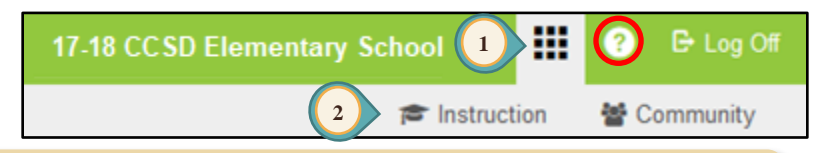

Campus Help (?) provides documents and tutorials from Campus Community that relates to the area of Campus where you are working.

### Accessing Campus Tools from Instruction

- The *Open Menu* icon will open/hide the Index Menu (using this allows for additional display area for the *Grade Book*).
- 2. Select INSTRUCTION (APP SWITCHER) from the Index Menu at the left.
- 3. When clicked, *Instruction* expands to display the *Applications* window.
- 4. Click the **CAMPUS TOOLS** icon.

*Note:* Infinite Campus may, by default, be set to *Campus Tools*. Setting the default to *Campus Instruction* for your *Grade Book* can be completed in the following process.

# Account Settings

- 1. In *Instruction*, click the USER MENU icon (at the top right). When clicked, the *USER MENU* icon expands to display its choices.
- 2. Click Account Settings.
- 3. Change the application in the drop-down menu to CAMPUS INSTRUCTION. Once SAVED, this will make *Instruction* the default application at login.
- 4. Check the boxes for each display feature that you prefer to see in your grade book.
  - a. If *Show Active Students Only* is checked, withdrawn students will not show.
  - b. If Use Canned Comments is checked, District provided comments can be selected for Semester Grades.
- 5. Click SAVE or the new settings will NOT be saved.

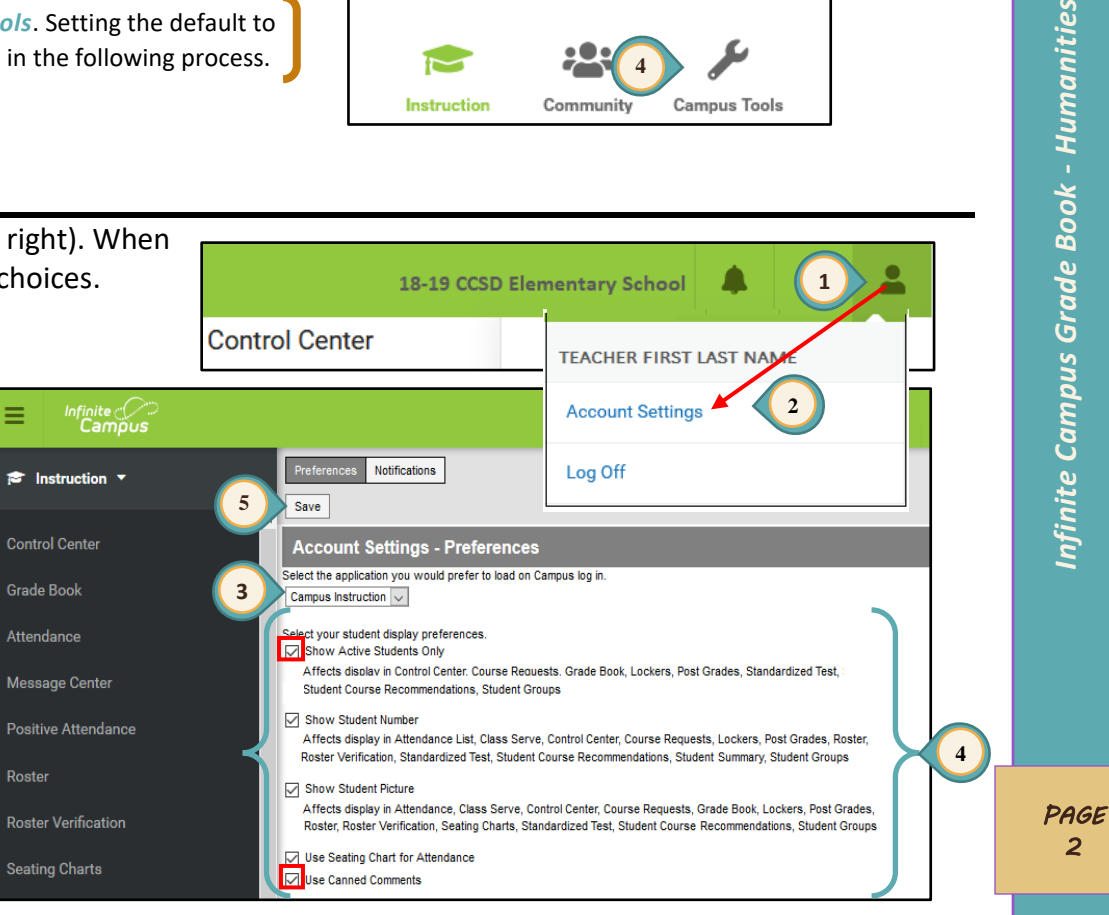

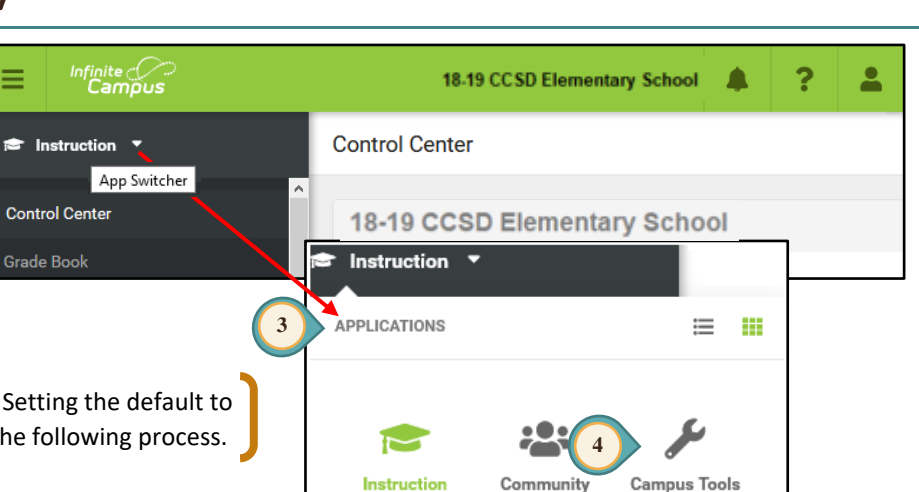

#### Clark County School District Employee Business Training

# Grade Book Setup

### Setting Preferences

Set Preferences for **EACH** section. Preferences **cannot** be copied to another section.

- 1. Select **GRADE BOOK** from the Index Menu on the left.
- 2. Select the first *Section*.
- 3. Click the triple white **SETTINGS** arrow to expand the *Settings* window.
- 4. Select desired Preferences.
- 5. Repeat steps 2 sections.

| t desire   | 2 and 4 for 4  | s.<br>each of the            |                                | +          | Add Sort Filter                                                                             |                  |
|------------|----------------|------------------------------|--------------------------------|------------|---------------------------------------------------------------------------------------------|------------------|
| ons.       | 2 110 4 101 6  |                              | Control Center                 | î          | Settings                                                                                    |                  |
| _          |                | 1                            | Grade Book                     | ٨          | Grade Book Setup                                                                            | Settin<br>Settin |
|            | He             | elpful Hint!                 | Attendance                     | As         | signment Marks                                                                              | 03               |
| To display | longer student | names, do NOT select the     | Message Center                 | As         | isignment List<br>Per Defaults                                                              | 03               |
|            | , p            |                              | Roster                         | Gr         | ade Calc Options                                                                            | 03               |
|            |                |                              | Roster Verification            | Se         | ction Groups<br>Grade Book Tools                                                            | 03               |
| S          | parkline       | Collapsible section          | Seating Charts                 | As         | isignment Copier                                                                            | 03               |
| G          | rapn           | show student growth.         | Student Groups                 | Mu         | itti-Post Grades                                                                            | 03               |
| Р          | ass/Fail       | Coloring for Grades or       | Class Serve                    | 50         | Other                                                                                       | 03               |
|            | Auto           | Scores.                      | Post Grades                    | He<br>We   | lp<br>eb Site Address                                                                       | 03               |
| P          | ass/Fail       | or Scores.                   | Assignment Overview            |            | Preferences                                                                                 | 03               |
| C          | oloring        |                              | Student Course Recommendations | Dis<br>Pa: | splay Sparkline Graph 🕑<br>ss/Fail Coloring for Grades 🖉                                    | 03               |
| S          | ave Alert      | Will generate a message      | Reports (Attendance)           | Pa:<br>Mu  | ss/Fail Coloring for Scores 🗹 4                                                             | 03               |
|            |                | grade book.                  | Reports (Grade Book)           | Sa         | ve Alert                                                                                    | 03               |
| A          | ssignments     | Customize number of          | Repørts (Roster)               | As         | signments Per Page 100                                                                      | 03               |
| P          | er Page        | assignments viewed per page. | Custom Links and Reports       | Gra<br>Pre | ade Book Last Updated 2018-05-14 11:09:00.0<br>ferences Last Modified 2018-04-06 13:00:00.0 | 03               |

2

Term Y (08/14/17 - 05/24/18) V Section Specials) 037510-

PAGE 3

# Grade Calc Options - Verification Process

Grade Calculations will be preset by the District for all active accounts; however, verify the settings in EACH section are correct. Teachers should verify settings using the directions below. (Humanities Grade Books do not have standards; they only have Grading Tasks to be verified.)

*Note:* Grade Calculations will be preset by the District for all NEW sections created. **Please verify settings** using the directions below.

### Grade Calculation (Progress Grade, Overall Grade, Semester 1, and Semester 2)

- 1. Click the triple white **SETTINGS** arrows to expand the Settings window.
- 2. Click GRADE CALC OPTIONS in the Settings window.
- 3. Confirm *Progress Grade* under *Type* is set to No CALCULATION.
- 4. Confirm Overall Grade under Type is set to IN PROGRESS GRADE.
- 5. Confirm ESN GRADING for the Grading Scale.
- 6. Confirm WEIGHT CATEGORIES box is checked for OVERALL GRADE.
- 7. Click **CLOSE** when the section has been verified. Repeat steps 3 through 6 for each of the remaining sections.

Note: \*Post-only Grading Task may also be displayed when a task is set to **NO CALCULATION**.

### **Grade Book Tip!**

For a better understanding of grade calc setup, watch the videos in the Enterprise Learning Management System (ELMS) at (http://learn.ccsd.net). Search for "Campus for Teachers."

### WARNING!

If the Grade Calculations are different than those described above for Humanities Grade Books, please submit a Quick-IT or contact the USS Help Desk at (702)799-3300.

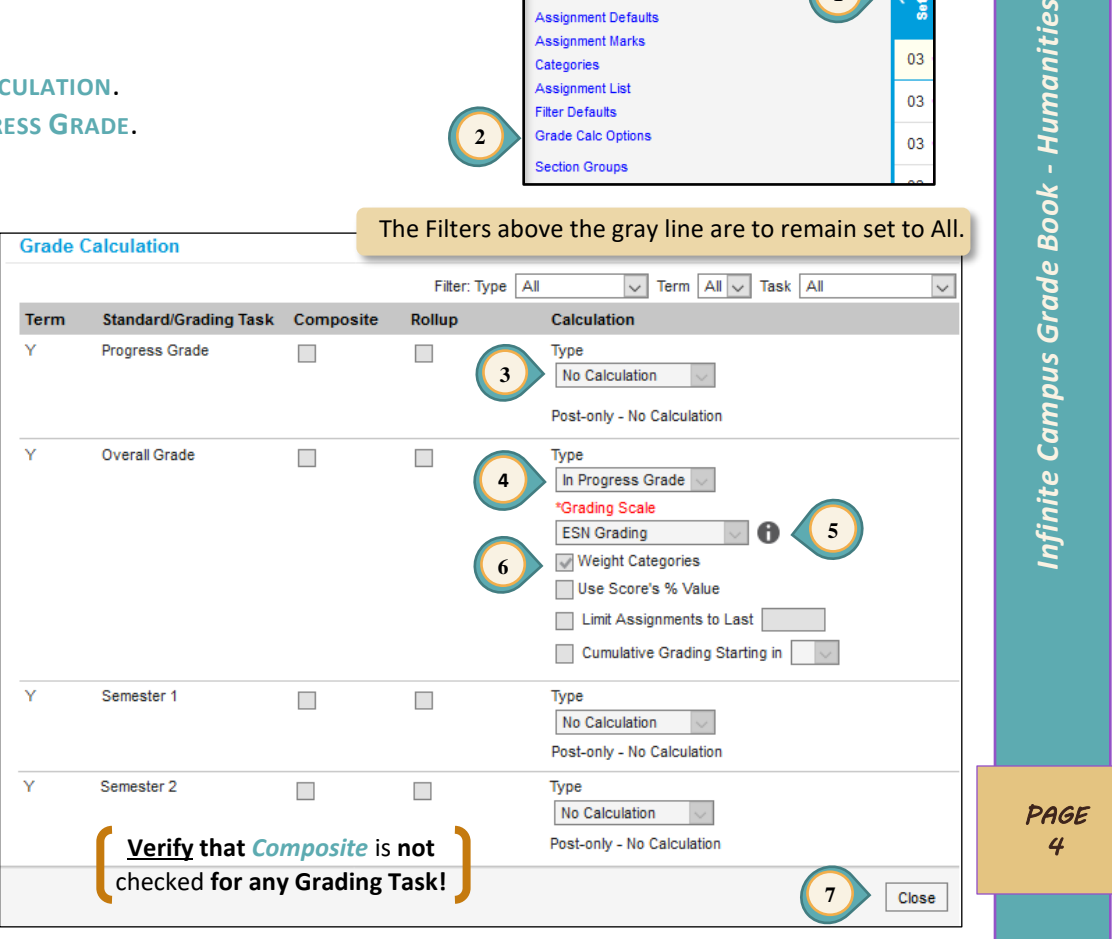

Settings

Grade Book Setup

03

Assignment Defaults

Assignment Marks

Categorie

### Creating Categories

Category List Section All

Name 
A
No Results

Categories have been enhanced to allow teachers to create categories across multiple sections/periods at one time. Categories **must** be set up prior to adding assignments.

- 1. Click the triple white **SETTINGS** arrows to expand the **Settings** window.
- 2. Select **CATEGORIES** in the **Settings** window.

•

- 3. Click ADD to create the categories.
- 4. Enter the category *Name*. If weights are used, put the weight amount in parenthesis after the title. This ensures that category weights will show on the Parent Portal.

Add Close

| Category D   | letail                          |         |          |                            |                        |
|--------------|---------------------------------|---------|----------|----------------------------|------------------------|
| *Name        |                                 |         |          |                            |                        |
| Formative (1 | 0%)                             |         |          | Fuchada facara Calculation | Deep Lawrent Cares (%) |
| Section      |                                 | rweight | sequence | Exclude from Calculation   | Drop Lowest Score (%)  |
|              |                                 | 0       | 0        |                            |                        |
|              | Specials) 014610-1 Humanities 1 |         |          |                            |                        |
|              | Specials) 014610-2 Humanities 1 |         |          |                            |                        |

2

Grade Book Setup

Assignment Defaults Assignment Marks

Categories

Assignment List

Filter Defaults Grade Calc Options

Section Groups

1

03

03

03

**Best Practice in Grading:** Formative scores should not have an impact on the overall grade. A range of 0%-10% for a formative category would be appropriate. **If 0% is selected,** make sure to check the *Exclude from Calculation* box.

#### Example:

| Formative (0%)               | 0%        |
|------------------------------|-----------|
| Summative (100%)             | 100%      |
| Does Not Count Towards Grade | e (0%) 0% |

Infinite Campus Grade Book - Humanities

PAGE 5

- 5. Check each *Section* that uses this category.
- 6. Enter the category *Weight,* as determined by the site administration.
- 7. Optional: Enter a number to place the categories in a *Sequence*. Leave the 0 and the categories will be placed in alphabetical order.
- When creating the category Does Not Count Towards Grade mark the Exclude from Calculation check box. (This can be used for entering work not at grade level and additional information.)
- 9. Click SAVE. Repeat the steps to create each new category.
- Verify each section has all categories you have chosen to add by changing the Section from *All* to a specific section (i.e., Humanities 3).

| Category D    | Grade Book Tip!         Using the boxes in the dark gray bar will place the settings for         Category Detail         ALL of the sections listed. |         |         |          |                  |                              |     |  |
|---------------|----------------------------------------------------------------------------------------------------|---------|---------|----------|------------------|------------------------------|-----|--|
| *Name         |                                                                                                    |         |         |          |                  |                              | _   |  |
| Formative (10 | 0%)                                                                                                    |         |         |          |                  |                              |     |  |
| Section       |                                                                                                    |         | *Weight | Sequence | Exclude from Cal | culation Drop Lowest Score ( | (%) |  |
|               |                                                                                                    |         | 10      | 0        |                  |                              |     |  |
| $\square$     | Specials) 014610-1 Human                                                                                                    | ties 1  | 10      | 0        |                  |                              |     |  |
| $\square$     | Specials) 014610-2 Human                                                                                                    | ties 1  | 10      | 0        |                  |                              |     |  |
| $\checkmark$  | Specials) 024610-1 Human                                                                                                    | 6       | 10      | 0        |                  |                              |     |  |
| 5 🗹           | Specials) 034610-1 Human                                                                                                    | ities o | 10      | 0        | - <b>(</b> 7)-   | - (8)                        |     |  |
|               | Specials) 044610-1 Human                                                                                                    | ities 4 | 10      | 0        |                  |                              |     |  |
| $\checkmark$  | Specials) 054610-1 Human                                                                                                    | ties 5  | 10      | 0        |                  |                              |     |  |
| $\searrow$    | Specials) 004610-2 Human                                                                                                    | ties K  | 10      | 0        |                  |                              |     |  |
|               |                                                                                                    |         |         |          |                  | Save Delete Clos             | se  |  |

#### **Grade Book Tips!**

- 1. The *Category List* will display ALL of the Categories that were created for sections in the grade book.
- 2. If 0% is selected, make sure to check the *Exclude From Calculation* box.
- 3. Created categories will only display in the *Standards* and the *Assignment Overview* when an assignment is created and placed in that category.
- For a better understanding of category setup, watch the videos in the Enterprise Learning Management System (ELMS) at (<u>http://learn.ccsd.net</u>). Search for "Campus for Teachers."

| Category List<br>Section Specials) 034610-1 Humanities | 3 🗸 10 |          |                             |                    |
|--------------------------------------------------------|--------|----------|-----------------------------|--------------------|
| Name                                                   | Weight | Sequence | Exclude From<br>Calculation | Drop Lowest<br>(%) |
| Does Not Count Towards Grade                           | 0.000  | 0        | $\checkmark$                |                    |
| Formative (10%)                                        | 10.000 | 0        |                             |                    |
|                                                        |        |          | -                           | _                  |

Example showing:

Category weights equaling 100% and Category Excluded.

### IMPORTANT!

From the *Category List* page, select each section and verify its category weights total 100%.

PAGE 6

# Assignment Marks

Assignment Marks are used when entering scores for assignments created in the Infinite Campus Grade Book. By creating assignment marks, scores can be entered as a point value or as **E**, **S**, or **N**.

### WARNING!

- When Assignment Marks values are changed, these values are changed in **ALL** grade books using the Assignment Marks, including previous years/terms.
- To prevent disruption of archived grade books, create a new Assignment Mark instead of changing an existing one. New Assignment Marks should follow a naming convention distinct to the current school year, as shown below.

Settings

Grade Book Setup

### Creating Assignment Marks

- 1. Click the triple white **SETTINGS** arrows to expand the **Settings** window.
- 2. Select Assignment Marks.
- 3. Click ADD.
- 4. Enter a *Name* for your Assignment Mark Detail (i.e., 19-20 Humanities).
- Click ADD Row to create each Assignment Mark score desired. (All marks/scores used by the teacher should be included in the listed items.)
- 6. Enter the *Score* abbreviation.
- 7. Enter % Earned value.
- 8. Check if a *Passing* score.
- 9. Click SAVE.

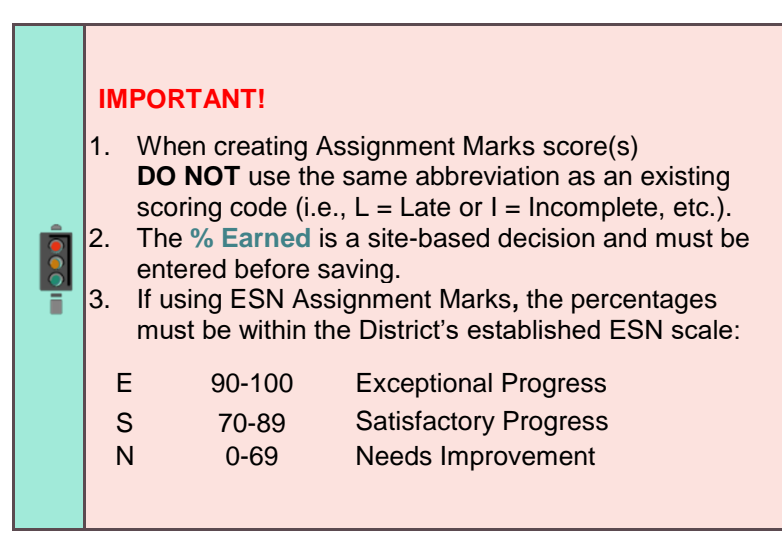

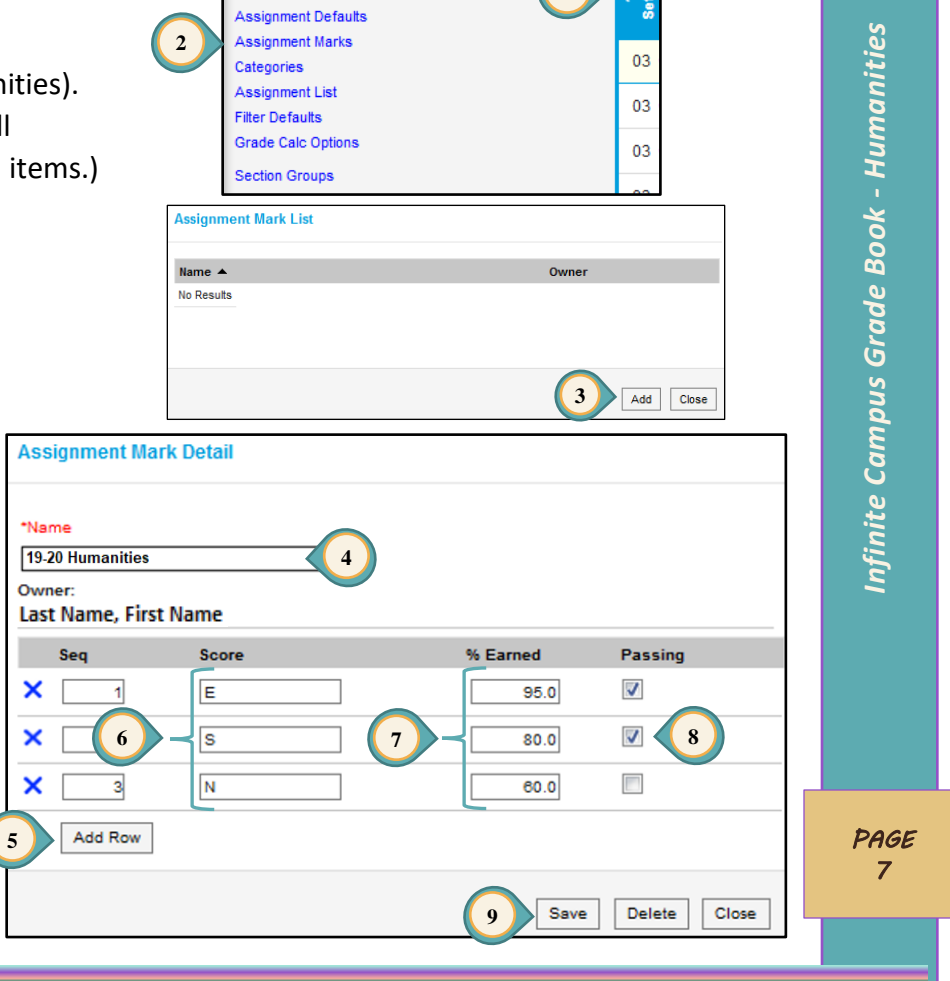

# Section Groups (Optional)

**SECTION GROUPS** allow a teacher to group similar sections together in a single grade book view or create an Alias (Teacher Name) for the numbered sections.

### Creating a Section Group

This optional tool will be especially convenient for those teaching more than one section of a particular grade level. Section Groups make scoring assignments easier by combining matching assignments into shared columns in the grade book. Selected groups apply to the grade book view only.

- 1. Click the triple white **SETTINGS** arrows to expand the **Settings** window.
- 2. Click SECTION GROUPS in the Settings window.
- 3. On the *Section Groups* page, click ADD to continue.
- 4. Name the section group.
- 5. Select the *Sequence* and *Sort* pattern you would like the *Section Group* to appear in the *Section* list.
- 6. Select the sections to be added to the group by checking the appropriate boxes under *Active*.
- 7. Optional: *Color* may be selected to assist in viewing students within a section of a *Section Group*.
- 8. Click SAVE.
- Section Groups can be accessed by using the Section drop-down menu. When viewing a Section Group here, common assignments may be scored together.

### Grade Book Tips!

1. For additional Information Search Campus Help ? for "Section Groups:"

https://content.infinitecampus.com/sis/1921/documentation/sect ion-groups-campus-instruction/

 Sections can be shown by teacher name rather than section number using the Section Groups feature. To do this, create a group for each section (see A) using the grade level and teacher name. Sections will then appear under Group in the menu (see B).

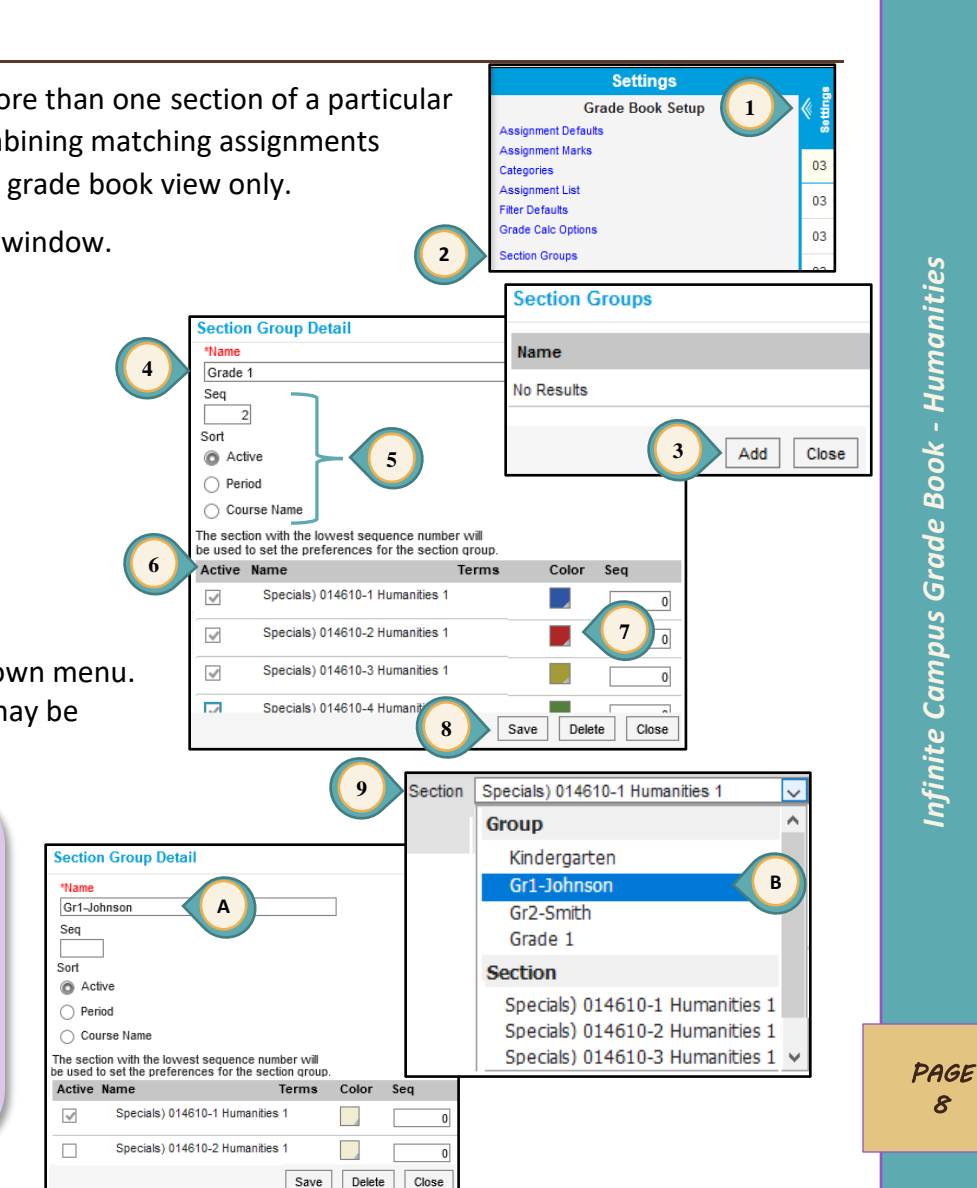

#### Clark County School District Employee Business Training

# Assignment Defaults (Optional)

This feature creates templates for assignments that can be applied either automatically or by selection. **NOTE**: Assignments created with defaults may still be edited.

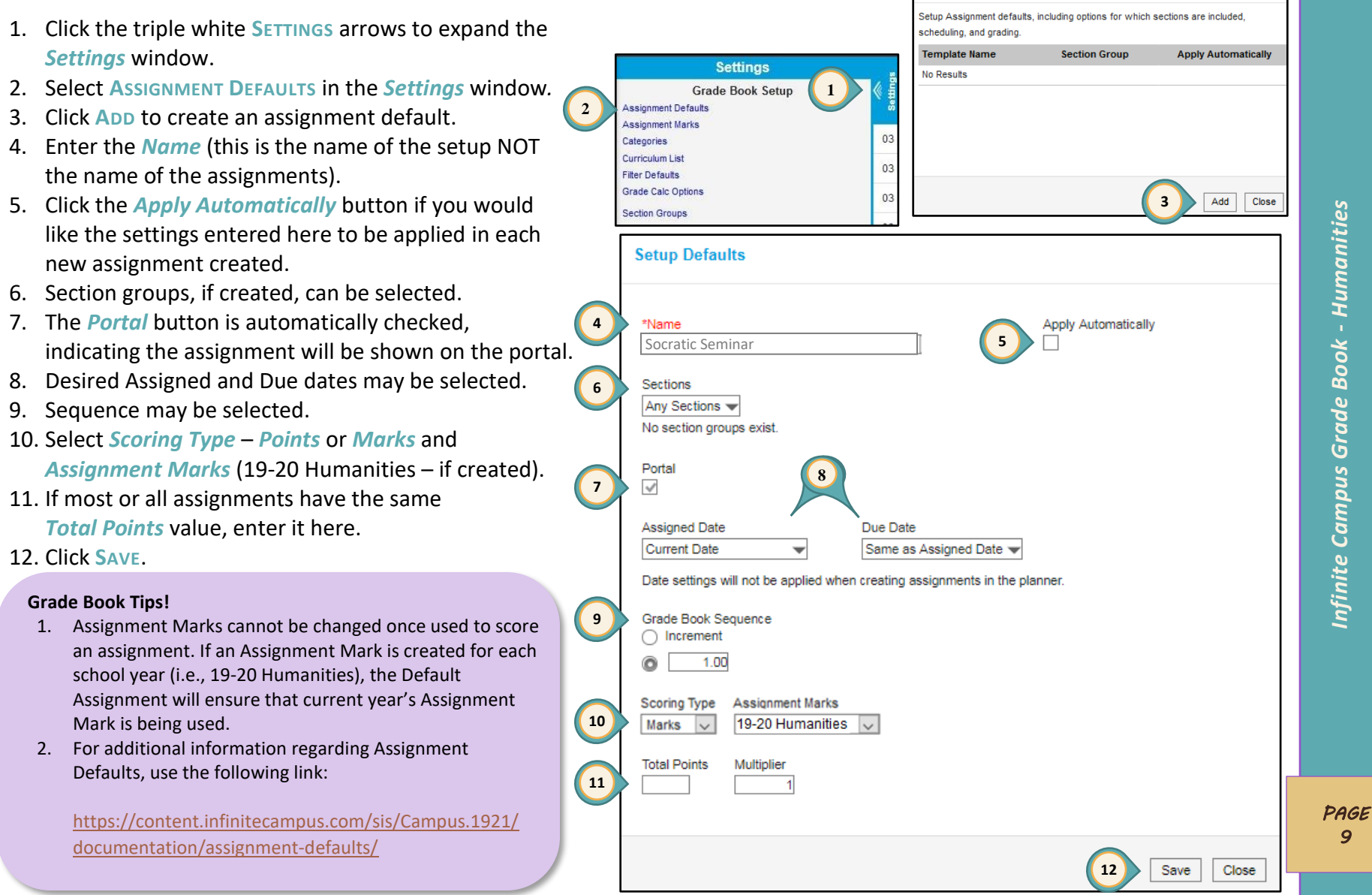

# Assignments

### Creating Assignments

Assignments can be created in the *Assignment List* under *Settings* or from the +ADD button within the grade book.

3

4

Grade Book Tip!

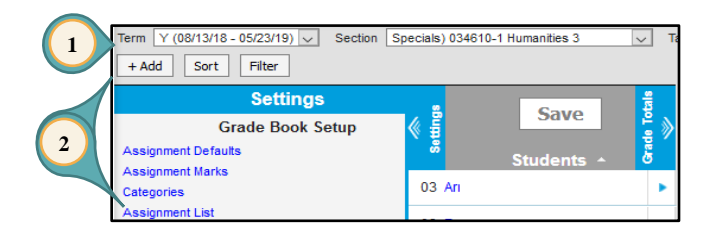

- 1. Select the appropriate *Term, Section,* and **OVERALL GRADE** for the Task.
- 2. Click the +ADD button to create an assignment.
- Enter the Assignment Name and an Abbreviation

   (up to 5 characters). An Assignment Default may
   be selected here if not already applied automatically.
- 4. The current *Section* will display.
- 5. *Portal* allows assignments to be displayed in the parent portal and is selected by default.
- 6. Choose an Assigned and Due date.
- Click the Add/Remove button. The Section Selector window displays ALL sections of the grade book. Change the Course to the appropriate grade level course.
- 8. Click the *Add* link, next to each section that receives the assignment, or use the *Add All* button, if appropriate.

| The Assignment List displays all of the assignments for the section.                         |        |
|----------------------------------------------------------------------------------------------|--------|
|                                                                                              |        |
| Assignment Detail                                                                            |        |
| *Assignment Name  The Water Table                                                            |        |
| *Abbreviation Assignment Default 5                                                           |        |
| Scheduling/Grading Alignment                                                                 |        |
| Section Portal *Assigned 6 Pue *GB Seq Student Group                                         |        |
| X Specials) 034610-1 Humanities 3 2 02/05/2018 02/05/2018 1.00 No Groups                     |        |
| Add/Remove Section Selector                                                                  |        |
| Filter: Term Y V Course All V Period All V                                                   |        |
| Select Section List                                                                          |        |
| Specials) 004610-1 Humanities K Add Specials) 054610-1 Humanities 5                          | Remove |
|                                                                                              |        |
| Section Selector                                                                             |        |
| Filter: Term V, U, Course 054610 Humanities 5 V, Period All                                  |        |
| Select Sections Section List                                                                 |        |
| Specials) 054610-2 Humanities 5 Add Terms: Y Specials) 054610-1 Humanities 5 Remove Terms: Y |        |
| Specials) 054610-3 Humanities 5 Add                                                          |        |
| Specials) 054610-4 Humanities 5 Add<br>Terms: Y                                              |        |
| Specials) 054610-5 Humanities 5 Add<br>Terms: Y                                              |        |
| Add All    Remove All                                                                        |        |

#### Grade Book Tips!

- 1. Once the *Course* drop-down is set to the correct grade level course, the *Add All* button can be used instead of selecting the like sections.
- 2. Using Section Groups can add ALL like sections to an assignment without using the Add/Remove button (Search Help (?) for additional details).

PAGE 10

Infinite Campus Grade Book - Humanities

- 9. Click the **REMOVE** link for any section that does not receive the assignment.
- 10. Click OK to continue (if additional sections were added, the assigned and due dates may need to be reset).
- 11. Choose the *Category* where the assignment will be placed from the drop-down menu.
- 12. Leave Include in Grade Calculation checked.
- 13. OVERALL GRADE is selected as the *Grading Task* for assignments by default.
- 14. Select *Points/Marks* for *Scoring Type*. Select the appropriate Assignment Marks if Marks are used. (See page 7 for more about Assignment Marks.) Scheduling/Grading Alignment
- 15. Enter a *Total Points* value.
- 16. Click **SAVE** before closing.

#### **Grade Book Tips!**

- 1. Click Score to add scores in multiple cluster view.
- 2. Click New Assignment to add another assignment. Infinite Campus automatically saves the created assignment and opens a new Assignment Detail window.
- 3. Click **Copy** to duplicate an assignment. Infinite Campus automatically saves the created assignment, and opens a new Assignment Detail window using "Copy of" in the title.

| ilter: Term Y 🗸 Course 🛛 All | $\sim$ | Period All 🗸                                |        |  |
|------------------------------|--------|---------------------------------------------|--------|--|
| Select Sections              |        | Section List                                |        |  |
|                              | ^      | Specials) 054610-1 Humanities 5<br>Terms: Y | Remove |  |
|                              |        | Specials) 054610-2 Humanities 5<br>Terms: Y | Remove |  |
|                              |        | Specials) 054610-3 Humanities 5<br>Terms: Y | Remove |  |
|                              |        | Specials) 054610-4 Humanities 5<br>Terms: Y | Remove |  |
|                              | $\sim$ |                                             | ~      |  |

\*GB Seg

Student Group

#### Infinite Campus Grade Book - Humanities X Specials) 034610-1 Humanities 3 $\checkmark$ No Groups 02/05/2018 1.00 02/05/2018 Terms: Y X Specials) 034610-2 Humanities 3 $\sim$ No Groups 02/05/2018 02/05/2018 1.00 Terms: Y X Specials) 034610-3 Humanities 3 $\checkmark$ No Groups 02/05/2018 02/05/2018 1.00 Terms: Y X Specials) 034610-4 Humanities 3 $\checkmark$ No Groups 02/05/2018 02/05/2018 1.00 Terms: Y X Specials) 034610-5 Humanities 3 No Groups $\sim$ 02/05/2018 02/05/2018 1.00 Terms: Y X Specials) 034610-6 Humanities 3 $\checkmark$ No Groups 02/05/2018 02/05/2018 1.00 Terms: Y Add/Remove Categon Formative (10%) $\sim$ 11 Formative (10%) Summative (90%) Include in Grade Calculation 12 $\checkmark$ \*Standard/Grading Task Total Points Scoring Type 15 10 × Points Overall Grade Points 14 13 Grading Tasks Marks 16 Overall Gra Add PAGE Delete Copy New Assignment Score Save Close 11

\*Due

Portal

 $\checkmark$ 

\*Assigned

Section

### Scoring Assignments

- 1. You must be in the correct *Term*, *Section*, and *Task* for the assignment to appear.
- 2. Click double blue arrows to expand or collapse assignment window.
- 3. *Fill Scores/Comments* and *Multi-Score* allow mass scoring options in one assignment.

#### Grade Book Tip!

Use the Late Assignment Report to communicate with parents and students. This report is available in the Index Menu for Campus Instruction, in Custom Links and Reports > Late Assignment Report.

 When scoring assignments using *Marks*, type the appropriate mark such as: E, S, N (a numeric value can be used, as well as *Fill Scores/Comments*, if desired).

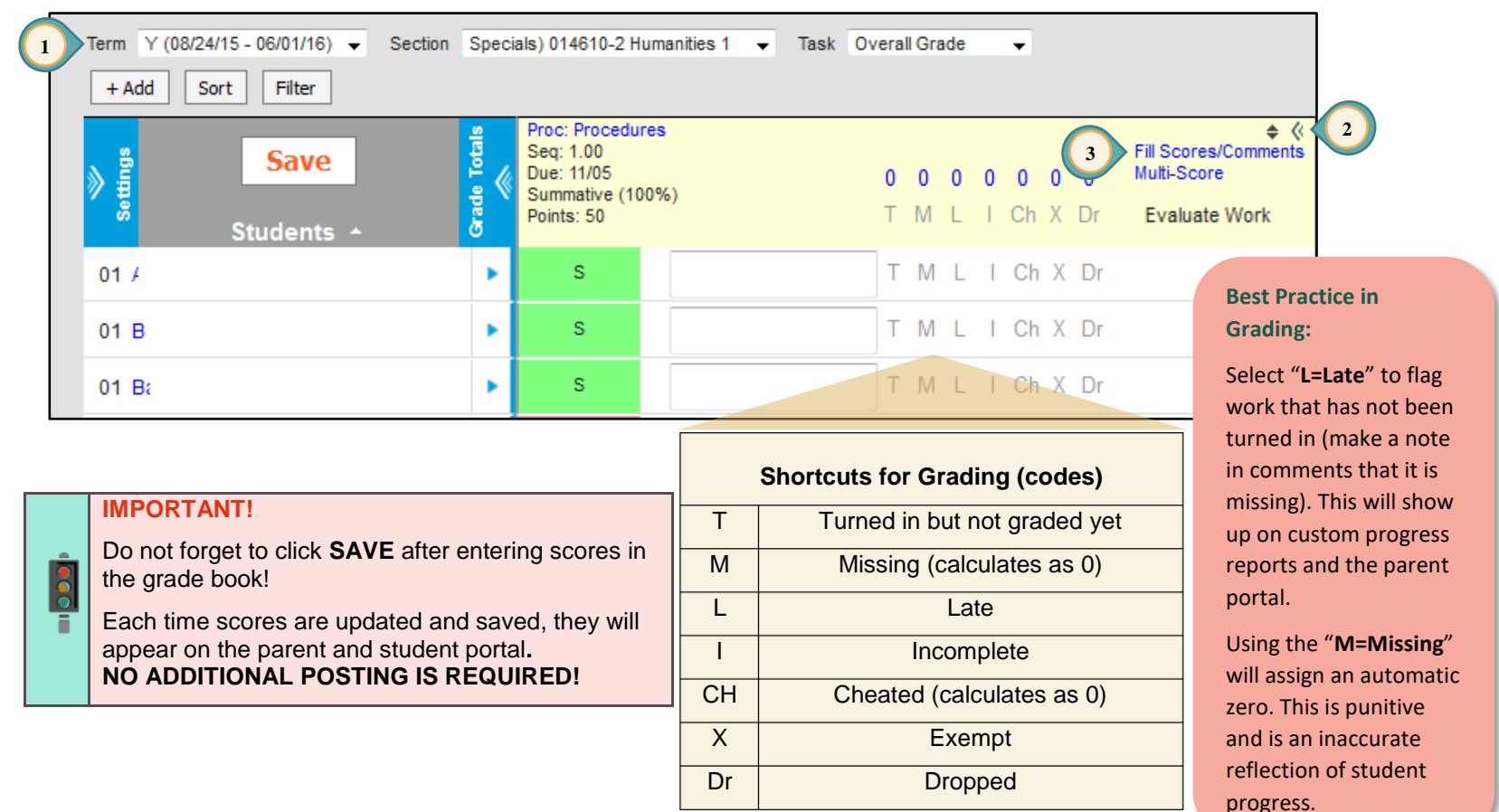

PAGE 12

Infinite Campus Grade Book - Humanities

PAGE 13

#### Fill Scores/Comments (Optional) Teachers can choose to use the *Fill Scores* option to apply the same score to multiple students at once. Individual scores can still be adjusted for specific students. 1. Click double blue arrows to expand the assignment window. 2. Click FILL SCORES/COMMENTS. 3L.1: Researching Animals 0 (X Seg: 1.00 Fill Scores/Comments 2 Seg: 1.00 Save Due: 01/09 Multi-Score Due: 06/08 0 0 0 0 0 0 Formative (10%) Formative (10 Points: 10 T M L I Ch X Dr Evaluate Work Points: 5 Students 3. Check the box next to Overall Grade. **Fill Scores/Comments** 4. Enter a score (if *Points* are the *Scoring Type*) or select from the drop-down menu (If *Marks* are the *Scoring Type*). 1HA1: Understanding the Cyber 5-Internet Safety This example shows Fill Options for an assignment using **Points**. Select items to fill: 5. Check the box next to *Comment* (if applicable). 3 GT1: Overall\_Grade 87 6. Type a comment (if applicable). 7. Click the correct group for Select students from Comment 5 the drop-down menu. Great presentation! 6 8. Click FILL. 9. Verify scores and click SAVE. Select students: 7 All All Empty Present & Empty Grade Book Tip! To better understand using the **Fill Scores/Comments** feature, watch the Humanities Grade Book video "Grading & Posting Scores" in the Enterprise Learning Management System (ELMS) at (<u>http://learn.ccsd.net</u>). Search for Fill Cancel "Campus for Teachers."

# Custom Progress Reports

# Posting Progress Grades

Posting grades for progress reports can be done at any time throughout the year. Overall grades should be updated, posted, and printed prior to a student's withdrawal.

- Select appropriate *Term, Section*, and OVERALL GRADE for the *Task*.
- 2. Under In Progress, select Post.
- 3. Select TERM Y.
- 4. Select **PROGRESS GRADE** from the **Task** drop-down menu.
- 5. Click OK.

### IMPORTANT!

All teachers, including specialists and humanities teachers, must post for grades to populate the progress reports.

- 6. Read the warning and click OK.
- 7. Ensure the *Task* is **PROGRESS GRADE** and verify all grades are posted.
- 8. Click SAVE.

#### Grade Book Tips!

- The Show Active Students Only box under Account Settings (see page 2) should be checked before posting grades.
- A Multi-Post Grades option is available from the Settings > Grade Book Tools menu (See Page 16). Additional information for using the tool can be found in Campus Help at:

https://content.infinitecampus.com/sis/1921/ documentation/multi-post-grades/

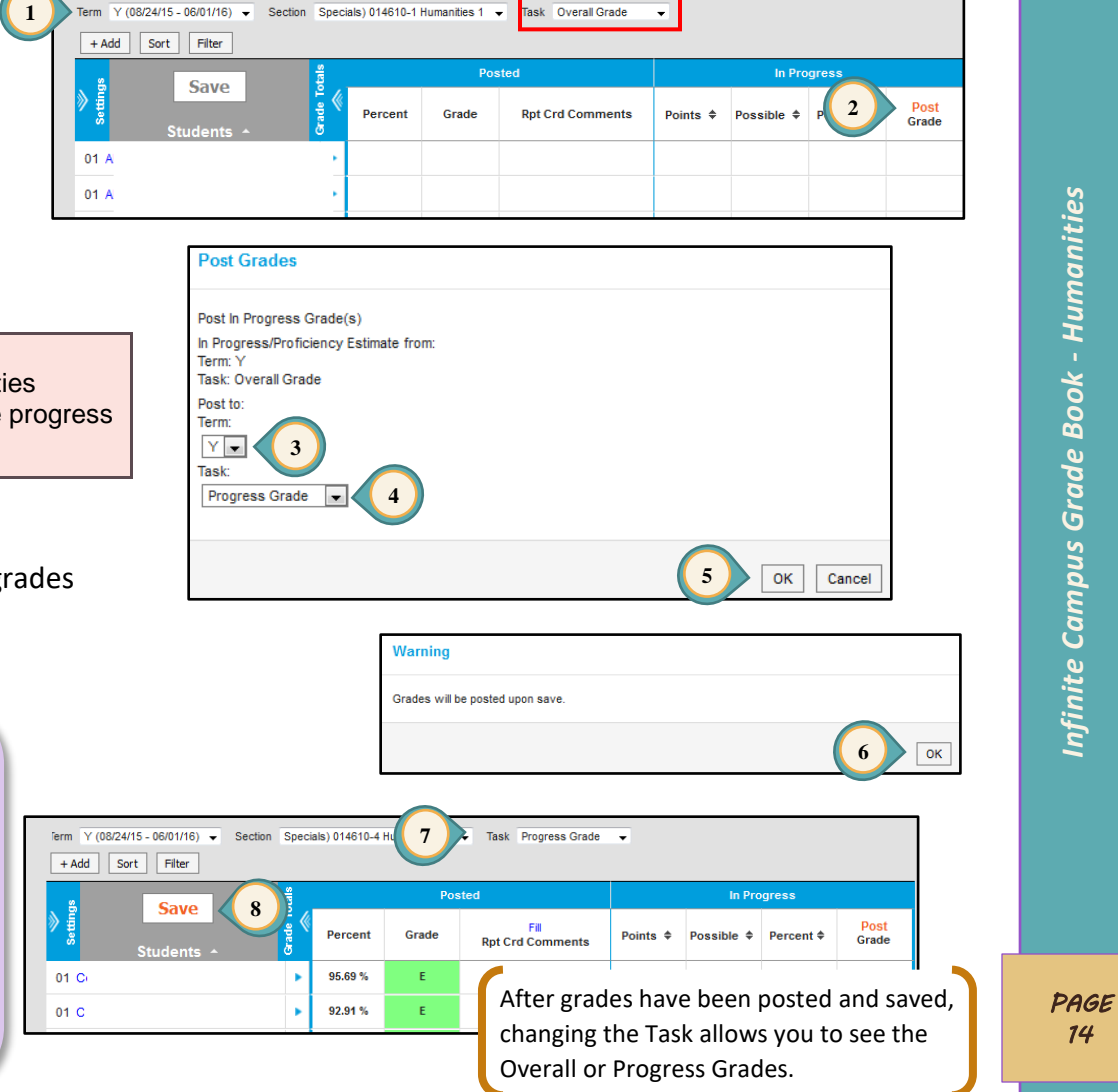

# Report Cards

### Posting Grades for Report Cards

Posting grades for report cards will be done at set times throughout the year. You will be given the dates when all grades must be finalized and posted. Teachers **must** post grades to Semester 1 or 2 for students withdrawing with fewer than 15 days left in that semester. When all grades are finalized and posted, report cards are printed by the classroom teacher or by the administration at the school.

- 1. Select appropriate *Term*, *Section*, and *Overall Grade* for the *Task*.
- 2. Under In Progress area, select Post.
- 3. Select TERM Y.
- Select appropriate *Task* (Semester 1 or Semester 2) from the *Task* drop-down menu.

### Note (Step 4):

- 1. When posting grades for Semester 1 select the task **Semester 1**.
- 2. When posting grades for Semester 2 select the task **Semester 2**.
- 5. Click OK.
- 6. Click **OK** when the warning screen appears.
- Progress Report & Report Card Calendar. Term Y (08/24/15 - 06/01/16) - Section Specials) 014610-1 Humanities 1 -Task Overall Grade + Add Sort Filter Posted In Progress Save Post 2 Grade Rpt Crd Comments Percent Points 

  Possible Grade 01 A 01 A Post Grades Post In Progress Grade(s) In Progress/Proficiency Estimate from Term: Y Task: Overall Grade Post to: Term Υ· Task Semester 1 OK Cancel Warning Grades will be posted upon save. 6 OK

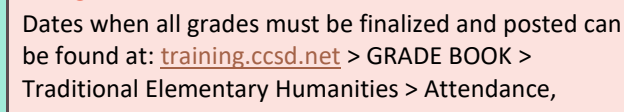

PAGE 15

Infinite Campus Grade Book - Humanities

#### Grade Book Tip!

The *Show Active Students Only* box under *Account Settings* (see page 2) should be checked before posting grades for report cards.

- 7. Ensure the appropriate *Task* is displaying (Semester 1 or Semester 2) and verify all grades are posted.
- 8. Click SAVE.

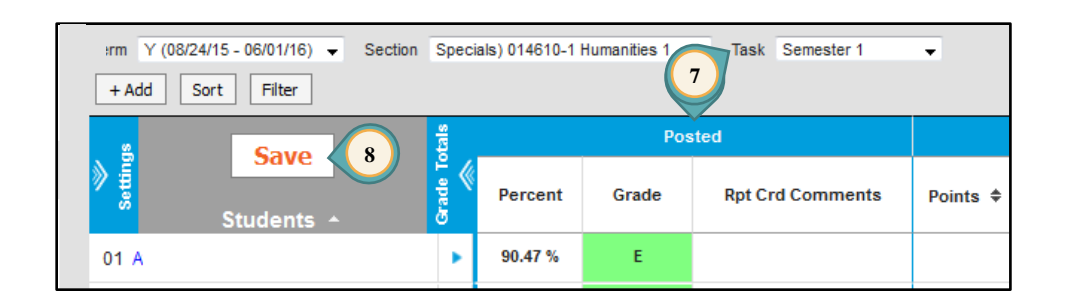

# Posting using Multi-Post Tool (Optional)

The Multi-Post Grades tool allows teachers to post grades for multiple tasks at the same time. Grades are posted from the Overall Grade Task of the In-Progress grades area of the grade gook. Settings

- 1. Click the triple white **SETTINGS** arrows to expand the **Settings** window.
- 2. Click MULTI-POST GRADES in the Settings window.

### **MULTI-POST GRADES: STEP 1**

- 3. Leave the default setting Y for the *Post to Filter*: *Term* and change the *Section* to ALL.
- 4. Select the appropriate grading task (Progress Grade or Semester 1 or 2 for report cards) from the *Task* drop-down menu.
- 5. Select OVERWRITE EXISTING GRADES. NOTE: Selecting **OVERWRITE EXISTING GRADES WILL REPLACE ALL PREVIOUSLY** posted grades for the Grading Task selected.
- 6. Click the *Section* check box (in the gray bar) to select ALL of the sections.
- 7. Choose Y from the *Post from Term* menu.
- 8. Choose Overall Grade from the Post from Standard/Grading Task (Overall Grade is located at the end of the list).

9. Click NEXT.

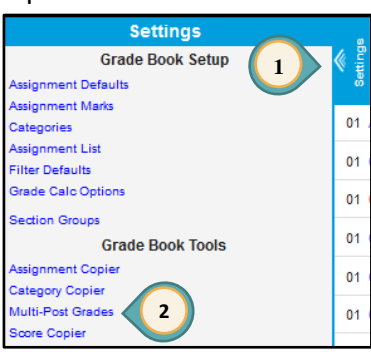

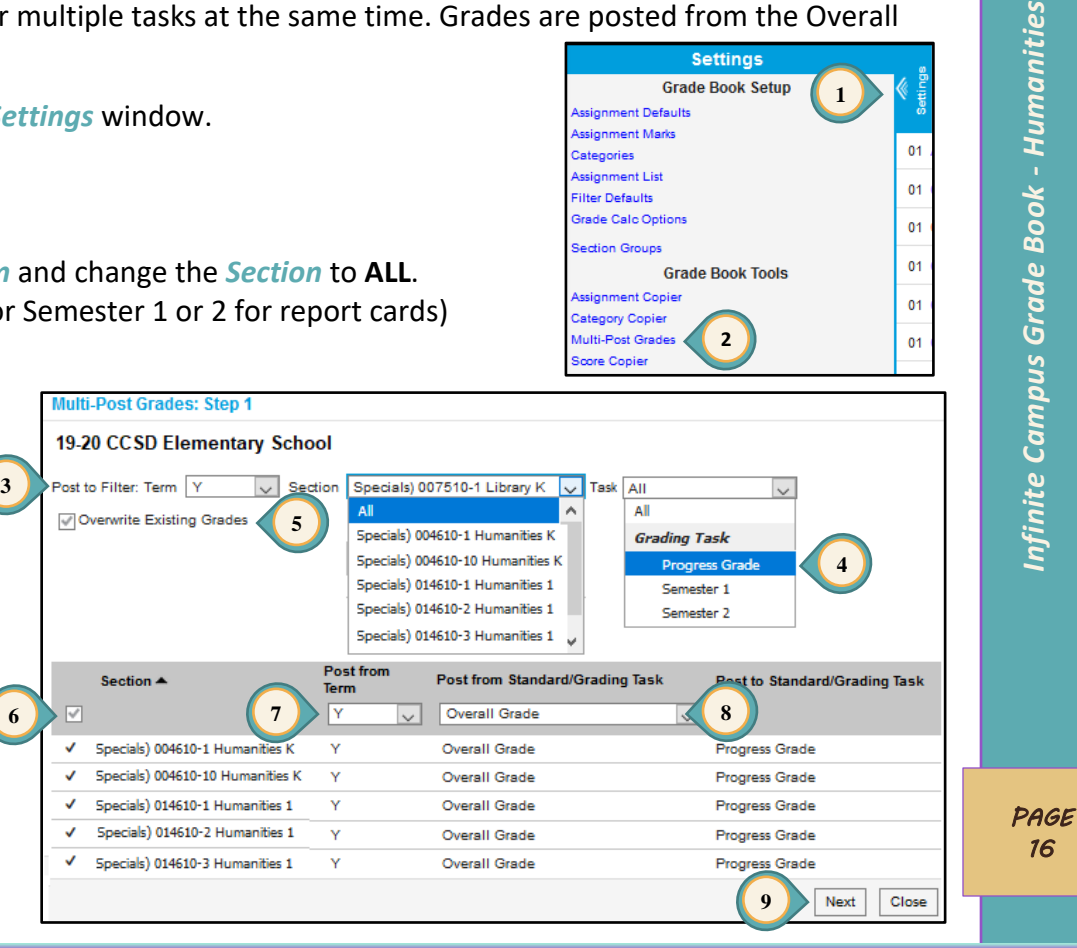

#### Clark County School District **Employee Business Training**

### **MULTI-POST GRADES: STEP 2**

- Optional: Review what grades will be posted by clicking 0 on the Section name. (Click the ? for additional details by searching Multi-Post Grades.)
- Click **Post** to complete the Multi-Post process.
- A message indicating "Your grades have been 0 posted successfully" displays.
- Click **CLOSE** to return to the grade book. 0
- Click BACK to post another set of grades. 0

#### **Grade Book Tip!**

When reviewing the Step 2 summary, the No Grades column will indicate when students in a section have no overall grade. Click the listed section link to view the student(s).

# Adjusting Posted Grades

Posted grades can be adjusted in the *Posted* section of your grade book or from the *Post Grades* menu item. Adjustments in both the *Percent* and *Grade* fields are **required**. Directions using the *Post Grades* menu item are shown below.

Multi-Post Grades: Step 2

pecials) 004610-1 Humanities K

Specials) 004610-10 Humanities K

Specials) 014610-1 Humanities 1

Specials) 014610-2 Humanities 1

Specials) 014610-3 Humanities 1

Multi-Post Grades: Step 2 (our grades have been posted successfully

Specials) 004610-1 Humanities K

Specials) 004610-10 Humanities K

Specials) 014610-1 Humanities 1

Specials) 014610-2 Humanities 1

Specials) 014610-3 Humanities 1

19-20 CCSD Elementary School

Post to Y

Section 🔺

Post to Y

Section A

19-20 CCSD Elementary School

Post from

Post from

Y

Y

v

Y

Post from Standard/Grading Task

Post from Standard/Grading Task

Overall Grade

Overall Grade

Overall Grade

Overall Grade

Overall Grade

Overall Grade

Overall Grade

Overall Grade

Overall Grade

Overall Grade

Post to Standard/Grading Task

Post to Standard/Grading Task

Progress Grade

Progress Grade

Progress Grade

Progress Grade

Progress Grade

Progress Grade

Progress Grade

Progress Grade

Progress Grade

Progress Grade

Grades

0

Post Close

Grades

23

23

18

22

23

New/Updated No Grade

0

0

0

0

0 Back Close

23

23

18

22

23

Back

- 1. Select **POST GRADES** from the Index Menu on the left.
- 2. Select the appropriate *Term* (Y), *Section*, and *Task* (Semester 1 or Semester 2).
- 3. Posted grades will already be present. To adjust these grades, use the Percent and Grade fields. (Use the Grade
  - drop-down me select an E, S, o

4. Click SAVE.

| r N.) | Control Center                | Term Y<br>Save<br>Post | (08/29/16 - 06/08/17) Section Specials) | 034610-6 Hurr<br>st Grades G | nanities 3 | V Task Semester 2 V<br>W V Post by Standard/Grading | Task 🔍         |       | _        |   | Infinite  |
|-------|-------------------------------|------------------------|-----------------------------------------|------------------------------|------------|-----------------------------------------------------|----------------|-------|----------|---|-----------|
|       | Attendance                    |                        |                                         | 3                            |            | Posted                                              |                | In    | Progress |   |           |
|       | Message Center                | Studer                 | its                                     | Percent                      | Grade      | Report Card Comments                                | Canned Comment | Grade | Evidence |   |           |
|       | Roster<br>Roster Verification | 1                      | 03 A<br>#137                            | 80.00                        | S 🗸        |                                                     | Manage         |       |          | ~ |           |
|       | Seating Charts                |                        |                                         |                              | S          |                                                     |                |       |          |   | D.a       |
|       | Student Groups<br>Class Serve | 1                      | 03 Ant<br>#12C                          | 96.00                        | N<br>- •   |                                                     | Manage         |       |          |   | PAC<br>17 |
|       | Post Grades                   |                        | 03 Ban<br>#113:                         | 96.00                        | Ε 🗸        |                                                     | Manage         |       |          |   |           |

# Student Withdrawals

**Prior to withdrawing a student**, grades must be posted. If the student is transferring **within** the District, grades should be posted to *Progress Grade*. If the student is transferring **outside** of the District, grades should be posted either to *Progress Grade* or to the report card's *Semester Grade* (1 or 2), as appropriate. Teachers **must** post grades to Semester 1 or 2 for students withdrawing with fewer than 15 days left in that semester.

### Posting Withdrawal Grades

- 1. Select **POST GRADES** from the Index Menu on the left.
- 2. Select the appropriate Term (Y), Section, and Task (Progress Grade for progress reports or Semester 1 or 2 for report cards).
- 3. Overall grades may be present. To change these grades, use the *Percent* and *Grade* fields.
- 4. Click SAVE.

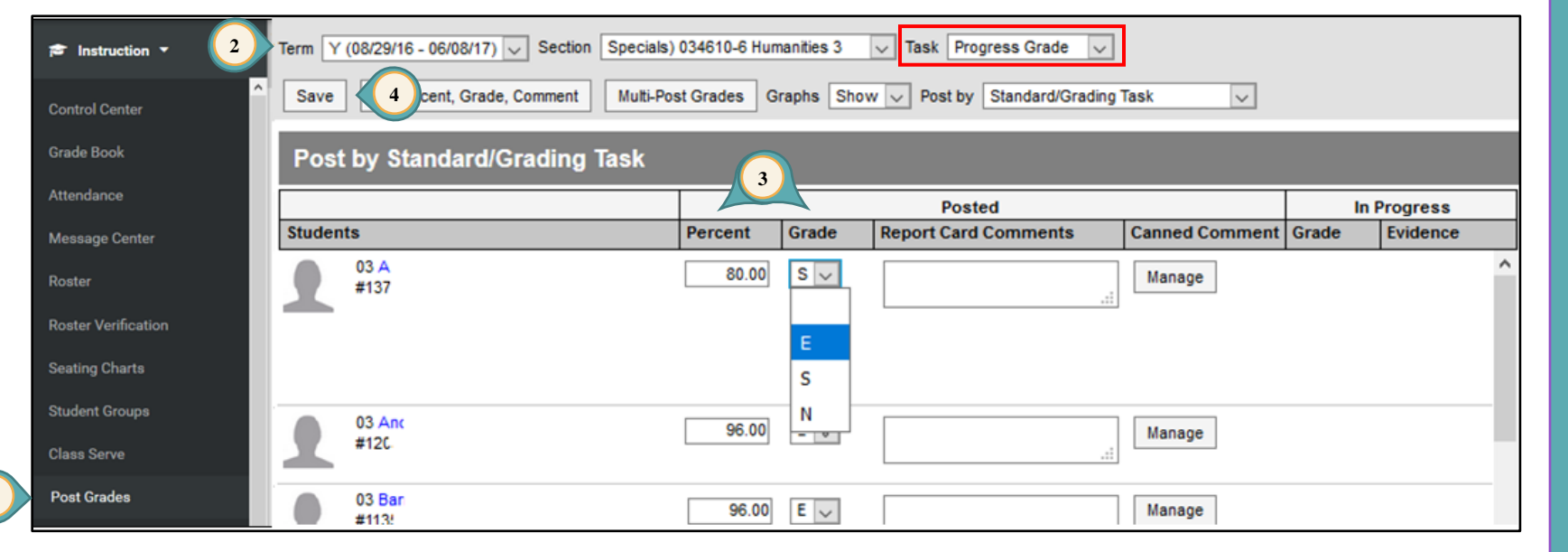

#### Grade Book Tip!

To enter grades for a report card:

- 1. When the Grading Window is open, grades and percentages can be entered into Semester 1 or 2 as described in Steps 1-4.
- 2. When the Grading Window is closed, teachers can provide the school administration with the student's Overall grade and percentage to be entered into the report card Semester 1 or 2 record.

#### PAGE 18

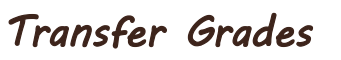

When a student enrolls in a section, scores/grades do not automatically transfer. There Reports are two methods for entering student transfer grades: "Using Student Summary Report" B Show me reports about and "Using Extended Date Progress Report." It is at the discretion of the new teacher Favorites Reports to determine which grades are put into the grade book for the student. Click the 🟠 that appears next to a report to add it to your favorites list Assignment Analysis Teachers are not required to use transfer grades. Attendance Change Tracking Attendance Register Attendance Summary Blank Spreadsheet Lockers Method 1 - Using Student Summary Report Flagged Assignments **NEW** report display and Grade Book Export Student Course Re Grades Report Favorites menu. Missing Assignm 1 Teacher 1 (the student is being withdrawn) Portal Usage Reports Positive Attendance Section Summary <u> Grade Book - Humanities</u> Roster Labels 1. In Instruction, select **REPORTS** from the Index Menu Section Summar Student Assessment Summary on the left. Student Summar 2. In the *Reports* menu, select **STUDENT** Student Summary SUMMARY. Instructions Context 3. Select the appropriate *Term* and This report is suitable for handing out to students. It is split into two mains Term Section The Grade Summary includes both in-progress and final grades as well, Y - (08/13/18 - 05/23/19) Specials) 034610-5 Humanities 3 🔻 Section. assignment category totals. The Assignment Detail organizes the assi term 4. For the *Report Options* select the desired fields. **Report Options** Format Options 5. For the Format Options select the Page Printing Options Student Sort Shade Infinite Campus Alternate Grade Rows Student Grades Summary - Multiple Students Per Page Student Name desired fields. Alternate Assignment Rows Student Grades Summary - One Student Per Page 6. Select individual students or all. Show Assignment Detail - One Student Per Page Display Student Show These Assignment Detail Fields: Select the assignments to be included. O Name Name Score Points Possible 8. Select GENERATE PDF (or Category Name Number Due Date Percent Word DOCX). 4 Assigned Date Score Comments Multiplier Student Instructions 9. Repeat steps 3-8 for all sections. Grade Summary Extra Item 10. Select **CLOSE** when finished. Show Assignment Categories Parent/Guardian Signature Attendance Summary Show Total Points Show In-Progress Grade Student-level Comments Show Final Grade Hide Exempt Assignments Show Grade Percentages Report Card Comments Teacher Comments (printed for each student) Select Students Select Assignments PAGE Select All A bo Grade 6 19 ▶ 🗸 034610-5 H  $\checkmark$ Ab 13. 03 10 Generate PDF

Rev G - June 2019

### Teacher 2 (the student is being enrolled)

### Accessing the Student Summary Report

With a recent enhancement to Infinite Campus, teachers have access to the Student Summary report for students transferring to

their sections. This new access also includes the option to copy scores from the student's previous section, as determined by the receiving teacher.

- 1. In Settings select Score Copier under Grade Book Tools.
- The *Copy Scores* window allows teachers to view the Student Summary for *All* currently-enrolled students or just for *New Students* (enrolled for five days or fewer).
- 3. To access a Student Summary report for the student's previous section at your school, select VIEW STUDENT SUMMARY.
- 4. An additional option is available to copy scores into your grade book from the student's previous section at your school.
  - a) Click COPY SCORES to view assignments and scores.
  - b) Assignments with a match in the new section will be listed on the right under the destination section (To:).
  - c) If an assignment does not have a direct match, click SELECT DESTINATION ASSIGNMENT to see a list of possible destination assignments.
  - d) Click SAVE to copy scores into the student's new section.

### Grade Book Tips!

- As always, please use professional judgement when adding ANY student scores to the grade book.
- 2. Copied scores automatically include a comment indicating where the assignment's score originated.

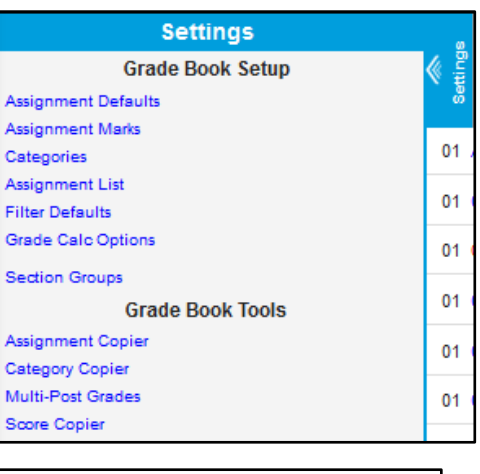

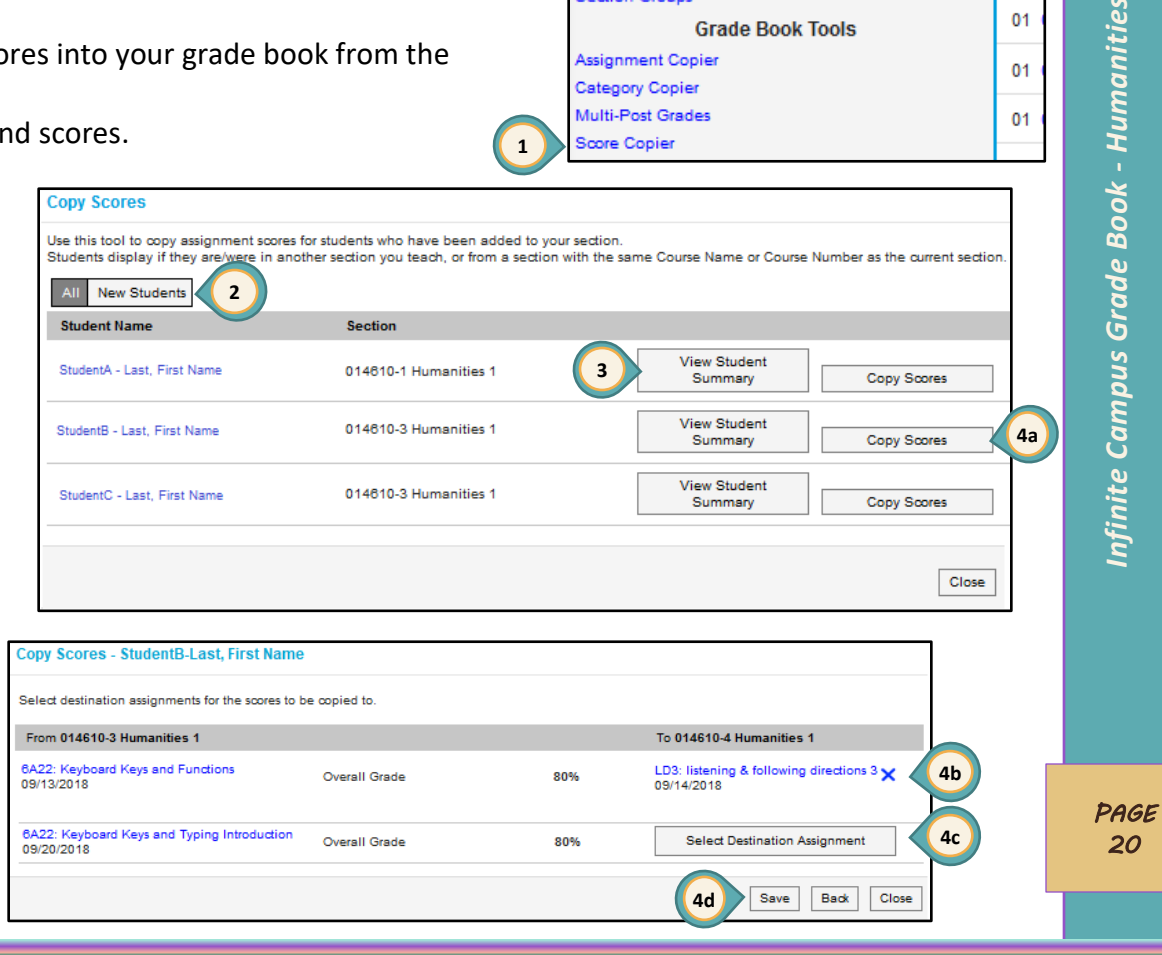

Once previous scores are obtained, the receiving teacher may enter transfer scores as they see fit. For this example, a Transfer Grade is being added to a Grade 1 Humanities section.

- 1. Add a new assignment using the title **Transfer Grade** for each section. (See page 10 and 11 for creating an assignment.)
- 2. Use the *Student Summary Report* to enter the previous grades into the **Transfer Grade** assignments. It is at the discretion of the new teacher to determine which grades to enter for this student.

| Assignment Detail                                                 |              |            |         |              |              |               |
|-------------------------------------------------------------------|--------------|------------|---------|--------------|--------------|---------------|
| *Assignment Name<br>Transfer Grade                                |              |            |         |              |              |               |
| *Abbreviation Assignment Default<br>TG                            | ~            | 0          |         |              |              |               |
| Scheduling/Grading Alignment                                      |              |            |         |              |              |               |
| Section                                                           | Portal       | *Assigned  |         | *Due         | *GB Seq      | Student Group |
| Specials) 014610-1 Humanities 1<br>Terms: Y                       | $\checkmark$ | 02/07/2018 |         | 02/07/2018   | 1.00         | No Groups     |
| Add/Remove  Category Summative (90%) Include in Grade Calculation |              |            |         |              |              |               |
| *Standard/Grading Task                                            |              |            | Scoring | Туре         | *Total Point | s *Multiplier |
| Overall Grade                                                     | •            |            | Points  | ~            | 100          | 1             |
| Маа                                                               |              | Delete     | Сору    | New Assignme | nt Score     | Save          |

#### **IMPORTANT!**

When entering the score for a new **Transfer Grade assignment**, all other existing students must be **excluded** for the assignment. (See page 12 for Exempt grade code.)

#### **Grade Book Tips!**

- 1. Selecting the appropriate standard(s), as presented on the progress report, will show matching placement areas for all grades entered. (This allows for the student's grade reports to show the standard(s) assessed during the current school year.)
- 2. After clicking the SAVE button, click SCORE to enter the transfer grade for the new student and then EXCLUDE existing students.
- 3. After entering the student transfer grade, exclude the assignments that have already been scored for the other students in the section. This removes the assignments from the student's "To Do List" in the portal.

Infinite Campus Grade Book - Humanities

### Method 2 - Using Extended Date Progress Report

### Teacher 1 (the student is being withdrawn)

- 1. Select CUSTOM LINKS AND REPORTS from the Index menu on the left
- 2. Click on the ELEMENTARY PROGRESS REPORT link.

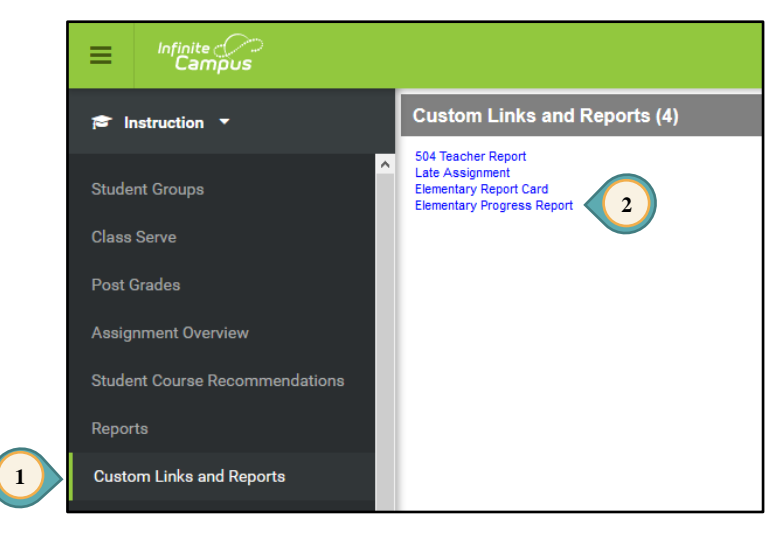

- 3. From the *Select by Section* field choose the correct Teacher and Section/Grade.
- 4. From the *Single Student* field choose the needed student.
- 5. In the *From Date* field, use the initial enrollment date.
- 6. In the *To Date* field, use the final date of student's attendance.
- 7. For Active Only, select the box.
- 8. For Sort Options choose STUDENT NAME.
- 9. From the *Print Options* drop-down menu, select ENGLISH ONLY.
- **10. Click Generate Report.**
- 11. Close the report when finished, and click the BACK link to return to Instruction Index Menu.

| ie left.                                                                                                    |                                                                                                    |                                         |
|----------------------------------------------------------------------------------------------------|----------------------------------------------------------------------------------------------------|-----------------------------------------|
| Back 11<br>Elementary Student Pro<br>This report will print the S<br>If you use the Teacher so<br>Report Options<br>Select Students b<br>Select by Section<br>OR<br>Single Student<br>From Date<br>Active Only | gress Report<br>tudent Progress Report for the selected students.<br>rt, you must also select an Effective Date.<br>TEACHER LAST, FIRST NAME 034610-1 Humanities 3 \<br>Last Name, First Name<br>04/01/2019 To Date 05/01/2019 6<br>6 | Infinite Campus Grade Book - Humanities |
| 8 Sort Options<br>Print Options                                                                                                    | Student Name O Teacher      English Only      English with Home Primary Language Home Primary Language English with Preferred Language                                                                                                |                                         |
|                                                                                                    | Preferred Language English Only Generate Report                                                                                                    | PAGE<br>22                              |

### Teacher 2 (the student is being enrolled)

For this example, a transfer grade is being added to a Grade 1 Humanities section.

- 1. Add a new assignment using the title **Transfer Grade** for each section. (See pages 10 and 11 for creating an assignment.)
- 2. Use the *Progress Report* to enter the previous grades into the **Transfer Grade** assignments. It is at the discretion of the new teacher to determine which grades to enter into the grade book for the student.

| Assignment Detail  *Assignment Name  Transfer Grade  *Abbreviation TG  *Scheduling/Grading Alignment |        |            |                |           |                       |
|----------------------------------------------------------------------------------------------------|--------|------------|----------------|-----------|-----------------------|
| Section                                                                                              | Portal | *Assigned  | *Due           | *GB Seq   | Student Group         |
| X Specials) 014610-1 Humanities 1<br>Terms: Y                                                        |        | 02/07/2018 | 02/07/2018     | 1.00      | No Groups             |
| Addremove       *Category       Summative (90%)       Include in Grade Calculation                   |        |            |                |           |                       |
| *Standard/Grading Task                                                                               |        | Sce        | oring Type     | *Tota     | al Points *Multiplier |
| X Overall Grade                                                                                      |        | P          | oints 🗸        |           | 100 1                 |
| Add                                                                                                  |        |            |                |           |                       |
|                                                                                                    |        | Del        | ete Copy New A | ssignment | Score Save Close      |

### IMPORTANT!

When entering the score for a new **Transfer Grade** assignment, all other existing students must be **excluded** for the assignment. (See page 12 for Exempt grade code.)

### Grade Book Tips!

- 1. Selecting the appropriate standard(s), as presented on the Progress Report, will show matching placement areas for all grades entered. (This allows for the student's grade reports to show the standard(s) assessed during the current school year.)
- 2. After clicking the SAVE button, click SCORE to enter the transfer grade for the new student and then EXCLUDE existing students.
- 3. After entering the student transfer grade, exclude the assignments that have already been scored for the other students in the section. This removes the assignments from the student's "To Do List" in the portal.

PAGE 23

Infinite Campus Grade Book - Humanities

# Grade Book Health Checklist

MY SETTINGS ARE CORRECT (Grade Calc Options and Categories)

- Updated Grade Book guides and other resources can be found on the Employee Business Training (EBT) website: <u>training.ccsd.net</u> > GRADE BOOK.
- Updated video tutorials can be found on the ELMS website, <u>http://learn.ccsd.net</u> by searching "Campus for Teachers."
- *Grade Calc Options* with an incorrect setup may prevent grades from calculating properly.
  - *Grade Calc Options* are currently preset at the District level. Verify the settings for **each** section you teach.
- *Categories* and their *Weights* are determined by the site administration.
  - Verify the categories are associated with all appropriate sections.
  - Verify the weight of the categories used in each section total 100%.

### **M**Y ASSIGNMENTS HAVE BEEN PLACED AT THE **O**VERALL **G**RADE TASK

- Assignments have been associated to the appropriate section(s).
- Assignment Overview can help you check where your assignments are located: by Term, Task, and Category.
  - Assignment Overview is located in the Index Menu on the left.
  - Assignments in the wrong location can be recognized easily and moved appropriately.

### I HAVE SELECTED THE CORRECT SCORING TYPE FOR MY ASSIGNMENTS (Points or Marks only)

- *Points* scoring is for assignments using points and must have a *Total Points* value set.
- Marks are only for teachers who have created Assignment Marks in their grade book. When using Assignment Marks, all assignments must have a Total Points value set.

### MY ASSIGNMENT MARKS ARE CORRECT (if created)

- Verify Assignment Marks score(s) DO NOT use the same abbreviation as a grade code (i.e., L = Late, I = Incomplete, etc.).
- If Assignment Marks are different for the current school year, verify a NEW set marks has been created. (WARNING: Modifications of previously created Assignment Marks can affect grades in previous grade books.)